## Paramétrer son logiciel de messagerie personnel avec son adresse académique :

## Exemple avec Thunderbird 38.3.0

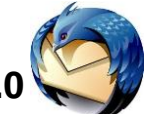

Vous pouvez utiliser votre messagerie académique sans pour autant passer par le webmail ac-guyane : exemple avec le logiciel libre de messagerie Thunderbird.

Après avoir installé Thunderbird en le téléchargeant à l'adresse https://www.mozilla.org/fr/thunderbird/, faites apparaitre la barre de menus en cliquant avec le bouton gauche de la souris, sur la barre des onglets :

| Filtrer ces me | Barre de <u>m</u> enus<br>Barre d'ou <u>t</u> ils courrier |  |  |  |  |
|----------------|------------------------------------------------------------|--|--|--|--|
|                | Personnaliser                                              |  |  |  |  |
| Pascale Ivauum |                                                            |  |  |  |  |

Sélectionner « Fichiers » dans la barre de menus, « Nouveau », « obtenir un compte courrier existant... »

| Création d'un compte courrier X                                                                                                    |                                                                                                    |
|----------------------------------------------------------------------------------------------------|----------------------------------------------------------------------------------------------------|
| Vos <u>n</u> om et prénom :<br>Adresse électronique :<br><u>Adresse</u> @exemple.com<br><u>Mot de passe</u> :<br><u>Mot de passe</u> :<br><u>Mot de passe</u><br><u>Mot de passe</u><br><u>Mot de passe</u> | Renseigner vos noms, prénom ainsi que votre<br>adresse académique. Le mot de passe est pa<br>défaut votre Numen. Cliquer sur <u>Continuer</u> |
| Qbtenir un nouveau compte Continuer Ann <u>u</u> ler                                                                                                    |                                                                                                    |
| Création d'un compte courrier                                                                                                    | ×                                                                                                    |
| Vos nom et prénom :     Teddy S.     Votre nom, tel qu'il s'affiche       Adresse électronique :     teddy.salin@ac-guyane.fr       Mot de passe :     ••••••••••                                           | era                                                                                                    |
| Retenir le mot de pa <u>s</u> se                                                                                                    | Le logiciel cherchera parmis l<br>différents FAI de sa banque c<br>données les paramètres de<br>configuration.                                |
|                                                                                                    | Cliquer sur Configuration                                                                                                    |
|                                                                                                    |                                                                                                    |
| Quterini un nouveau compte Configuration manuelle Arrêtêr                                                                                                    | Annuer                                                                                                    |

| Vos <u>n</u> om et prénom :<br><u>A</u> dresse électronique :<br><u>M</u> ot de passe : | Teddy S.<br>teddy.salin@ac-guyane.fr                                            | Création d'ui                           | le serveur entrant « pop3 » avec le nom d'hôte<br>du serveur « pop.ac-guyane.fr » port 995<br>le serveur sortant « smtp » avec comme nom<br>d'hôte « mail.ac-guyane.fr » port 465. |                   |                                         |
|-----------------------------------------------------------------------------------------|---------------------------------------------------------------------------------|-----------------------------------------|----------------------------------------------------------------------------------------------------|-------------------|-----------------------------------------|
| Les paramètres suivants<br>Serveur entrant : PO                                         | Retenir le mot de pa <u>s</u> se s ont été trouvés en sondant l Nom d'hôte d P3 | e serveur indiqué<br>u serveur<br>le.fr | Port<br>995 V                                                                                                    | SSL<br>SSL/TLS V  | Authentification<br>Mot de passe normal |
| Serveur sortant : SM                                                                    | TP mail.ac-guyan                                                                | e.fr                                    | 465 🗸                                                                                                    | SSL/TLS ¥         | Mot de passe normal 🛛 🗸                 |
| Identifiant : Serv                                                                      | eur entract. teddy.salin                                                        | 5                                       |                                                                                                    | Serveur sortant : | teddy.salin                             |
| <u>O</u> btenir un nouveau c                                                            | ompte <u>C</u> onfiguration ava                                                 | ncée                                    |                                                                                                    | Re-tester         | <u>T</u> erminé Ann <u>u</u> ler        |

## Rentrer les paramètres comme indiqué ci-dessus en renseignant

- le serveur entrant « pop3 » avec le nom d'hôte du serveur « pop.ac-guyane.fr » port 995
- le serveur sortant « smtp » avec comme nom d'hôte « mail.ac-guyane.fr » port 465.
- Votre identifiant correspond à votre identifiant messagerie :

Première lettre du prénom ». «nom »

Cliquer sur « Re-tester » et vous devez voir apparaitre le message « Les paramètres suivants ont été trouvés en sondant le serveur indiqué »

Cliquer sur Terminé.